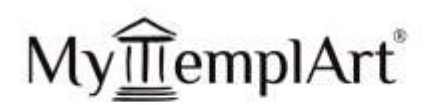

# Guida MyTemplArt® Per

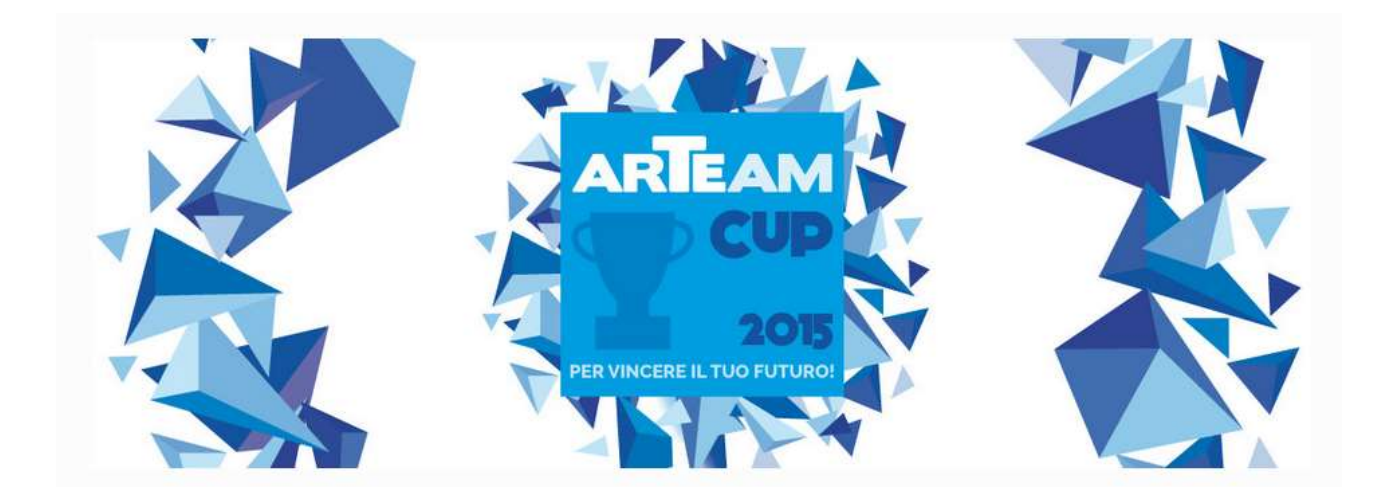

MyTemplArt<sup>®</sup> is a Trademark of Artechne S.r.I.

MyTemplArt® + 39 045 242 6793

info@mytemplart.com

www.mytemplart.com

Artechne

+ 39 045 242 6793 info@artechne.com www.artechne.com Via Verona, 7 37064 - Povegliano Veronese Verona - (Italy) P.IVA/C.F. IT04197670237 REA VR - 400460 Capitale Sociale € 100.000 LV. Pag. 1 a 5

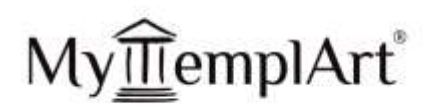

# Accesso a MyTemplArt®

Per attivare il proprio account gratuito su MyTemplArt®

- Accedere al link www.mytemplart.com
- Cliccare sulla sezione Prezzi ed abbonamenti e selezionare l'abbonamento Forever Free.
- Completare i dati richiesti e confermare
- Accedere alla propria e-mail per confermare l'iscrizione e generare la password

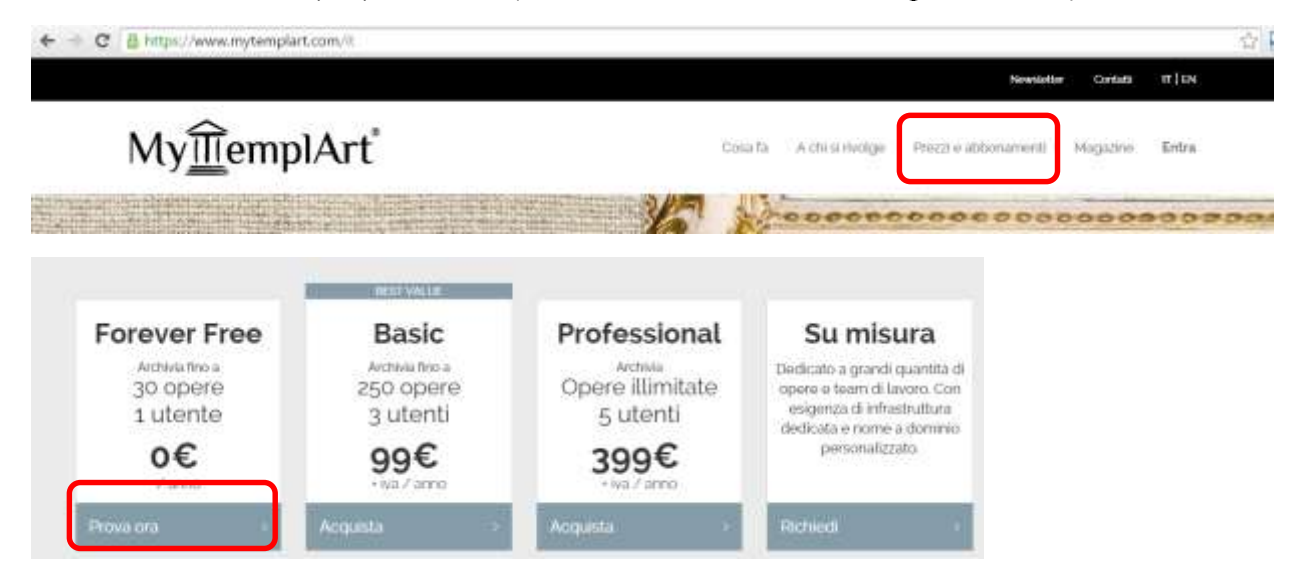

Per accedere al proprio account dopo averlo creato :

- Accedere al link www.mytemplart.com
- Cliccare su Entra in alto a destra
- Digitare email e password negli appositi spazi e confermare

#### Il proprio account è ora attivo

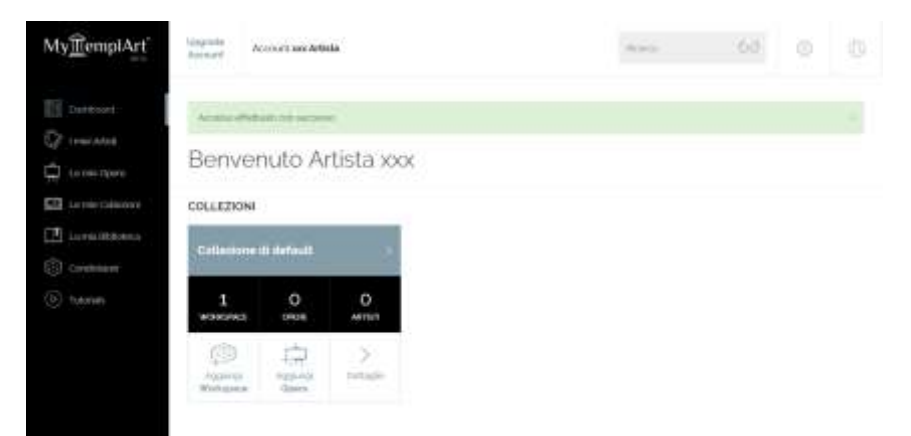

MyTemplArt<sup>®</sup> is a Trademark of Artechne S.r.l. MyTemplArt<sup>®</sup> Artechne

+ 39 045 242 6793 info@mytemplart.com www.mytemplart.com + 39 045 242 6793 info@artechne.com www.artechne.com

Via Verona, 7 37064 - Povegliano Veronese Verona - (Italy) P.IVA/C.F. IT04197670237 REA VR - 400460 Capitale Sociale € 100.000 LV.

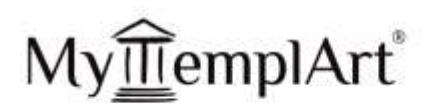

# Inserire il Curriculum Artistico

Per inserire il curriculum artistico è necessario creare una nuova scheda artista e compilare gli appositi campi

- Selezionare la voce I miei Artisti sulla sidebar •
- Selezionare Nuovo •
- Verrà visualizzata la finestra di dialogo per verificare che lo stesso non sia già inserito • nel sistema MyTemplArt.

I miei Artisti

- Iniziare a scrivere il nome dell'artista da inserire. •
- Se l'artista è presente nel sistema verrà visualizzato nel menù a tendina guindi sarà • sufficiente selezionarlo
- Se l'artista non compare nel menù a tendina selezionare Crea un nuovo artista •

| Aggiun | gi artista                                       | × |
|--------|--------------------------------------------------|---|
|        | Cara                                             |   |
|        | Nessun artista trovato!<br>Crea un nuovo artista |   |
|        | ANNULLA AGGIUNGI NUOVO ARTISTA                   |   |

Compilare le parti della scheda artista richieste dal Regolamento Arteam Cup 2015.

# Creare lo spazio di lavoro da condividere con Arteam Cup 2015

Il sistema fornisce già una collezione ed uno workspace (o spazio di lavoro) di default, l'utente può crearne a piacere. Per creare uno workspace ad hoc per Arteam Cup 2015

- cliccare sulla voce Le mie collezioni della sidebar •
- cliccare sul pulsante Aggiungi Workspace in basso a sinistra del box

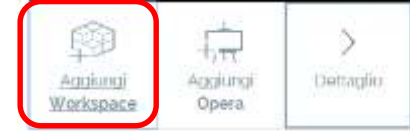

- compilare il campo nome inserendo il nome artista seguito dalla seguente dicitura "-• Arteam Cup 2015" e confermare
- si aprirà il nuovo workspace •

# Inserire il Porfolio Lavori

Per creare le schede Opere direttamente nello workspace da condividere:

Selezionare Nuova Opera in alto a sinistra della schermata

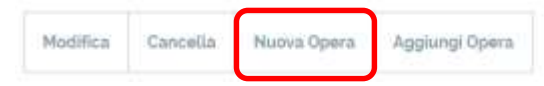

Visualizza artisti

MyTemplArt<sup>®</sup> is a Trademark of Artechne S.r.I. Artechne

MyTemplArt®

+ 39 045 242 6793 info@mytemplart.com www.mytemplart.com

+ 39 045 242 6793 Via Verona, 7 info@artechne.com Verona - (Italy) www.artechne.com

37064 - Povegliano Veronese

P.IVA/C.F. IT04197670237 REA VR - 400460 Capitale Sociale € 100.000 LV. Pag. 3 a 5

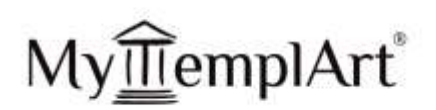

- Si aprirà la prima parte della scheda con i dati minimi obbligatori per la creazione della • scheda
- Completare i dati obbligatori e confermare •
- Verrà ora visualizzata l'intera scheda Opera •
- Compilare le parti della scheda richieste dal Regolamento Arteam Cup 2015. •

N.B.: Per accedere alle opere o inserirne di nuove direttamente dalla sidebar

- Selezionare la voce Le mie Opere sulla sidebar •
- Verrà aperta la scheda con i dati minimi obbligatori, in questa prima schermata prestare • attenzione all'ultimo campo che prevede la selezione dello workspace di destinazione e selezionare dal menù a tendina quello destinato alla condivisione con Arteam Cup 2015

Le mie Opere

Compilare i campi richiesti dal regolamento per la scheda estesa e confermare ٠

NOTA: Per spostarsi in modo rapido nelle sezioni della scheda opera possono essere utilizzati i pulsanti a destra della schermata

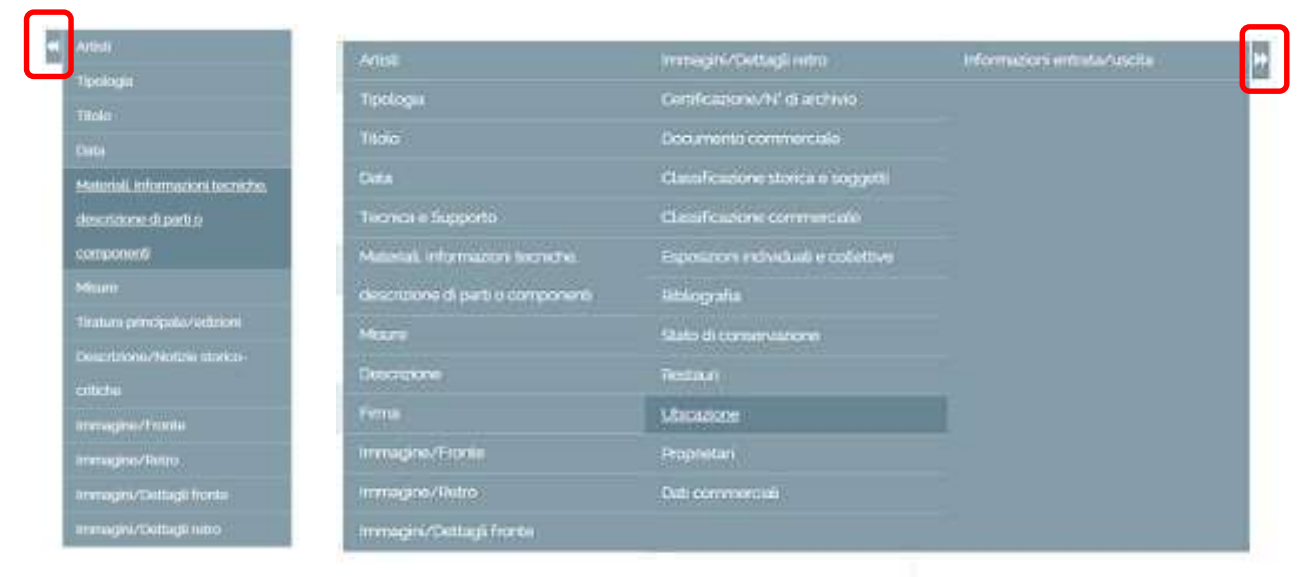

# Condividere lo spazio di lavoro con Arteam Cup 2015

- P Selezionare la voce Le mie collezioni salla sidebar
- Selezionare il pulsante Dettaglio in basso a destra del box •

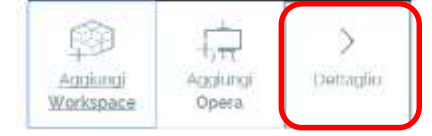

Selezionare il pulsante Condividi in basso a destra del box dello workspace nominato " xxx - Arteam Cup 2015"

MyTemplArt<sup>®</sup> is a Trademark of Artechne S.r.I. Artechne

MyTemplArt®

.

+ 39 045 242 6793 info@mytemplart.com www.mytemplart.com

+ 39 045 242 6793 info@artechne.com www.artechne.com

Via Verona, 7 37064 - Povegliano Veronese Verona - (Italy)

P.IVA/C.F. IT04197670237 REA VR - 400460 Capitale Sociale € 100.000 LV.

Le mie Collezioni

Pag. 4 a 5

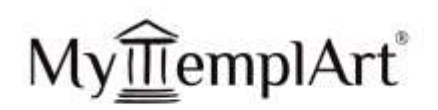

| Artista xxx - Arteam Cup 2015 |                |  |  |  |  |
|-------------------------------|----------------|--|--|--|--|
| Creato il 20/07/2015          |                |  |  |  |  |
| 1<br>OPERE                    | 1<br>ARTISTI   |  |  |  |  |
| Condividi                     | )<br>Dettaglio |  |  |  |  |

Configurare i parametri di condivisione come segue:

Email: info@arteam.eu

Data di termine: 6 mesi

Permessi: Lettura del contenuti

|   |                       | ×                                                           |                                    |
|---|-----------------------|-------------------------------------------------------------|------------------------------------|
|   |                       | \$                                                          |                                    |
|   | * Permessi            |                                                             |                                    |
| • | Lettura del contenuto |                                                             | ٠                                  |
|   | •                     | <ul> <li>Permessi</li> <li>Lettura del contenuto</li> </ul> | Permessi     Lettura del contenuto |

Confermare

Lo workspace sarà ora contraddistinta dal simbolo della condivisione

NOTA: Se il simbolo non dovesse apparire effettuare un refresh del sistema (digitando il pulsante F5 sulla tastiera o selezionando l'apposito pulsante 🧖 sulla barra del browser).

#### NOTA DI SERVIZIO

Per supporto alle attività di inserimento dati contattare MyTemplArt® al seguente indirizzo email: staff@mytemplart.com un operatore vi rispondera nel minor tempo possibile.

MyTemplArt<sup>®</sup> is a Trademark of Artechne S.r.I. Artechne

MyTemplArt®

www.mytemplart.com

+ 39 045 242 6793 info@mytemplart.com

+ 39 045 242 6793 info@artechne.com www.artechne.com Verona - (Italy)

Via Verona, 7 37064 - Povegliano Veronese P.IVA/C.F. IT04197670237 REA VR - 400460 Capitale Sociale € 100.000 LV.